## ขั้นตอนการ Manual OTA

- กดปุ่ม Menu ที่รี โมท
- ป้อนรหัส 0000

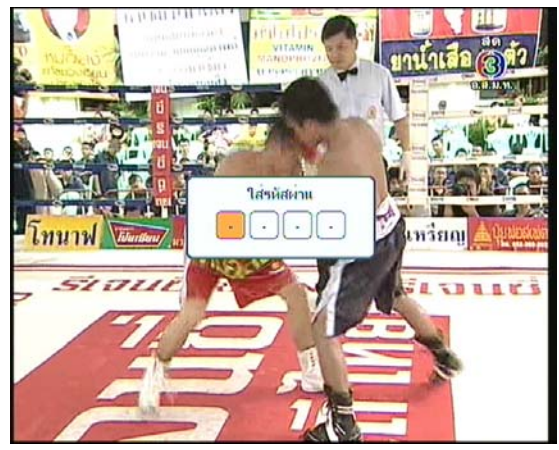

- กคปุ่ม เลื่อนแถบสีลงมาที่ "กล่องเครื่องมือ"
- กดปุ่ม OK

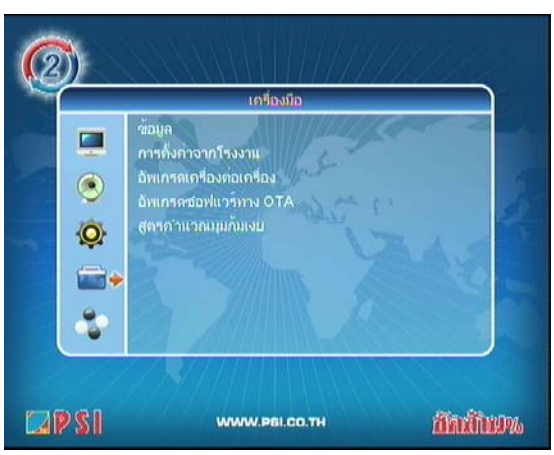

- 6. กดปุ่ม OK

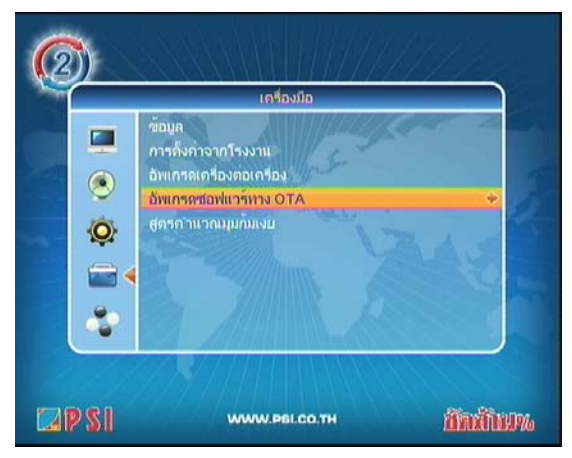

7. กดปุ่ม ▼ เลื่อนแถบสีมาที่ "ความถี่"

กดปุ่มตัวเลข 4155

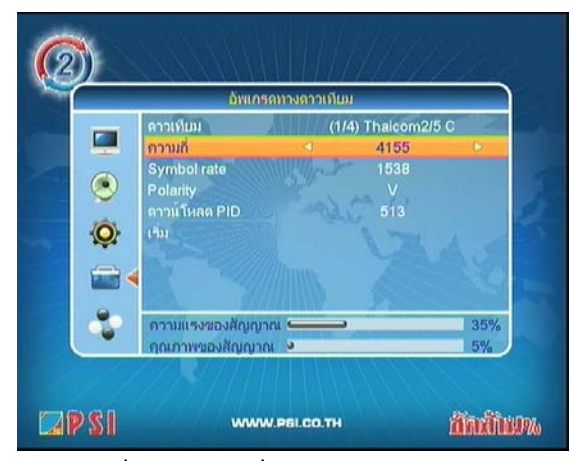

- 9. กดปุ่ม <del>▼</del> เลื่อนแถบสีมาที่ "Symbol rate"
- 10. กดปุ่มตัวเลข 2222

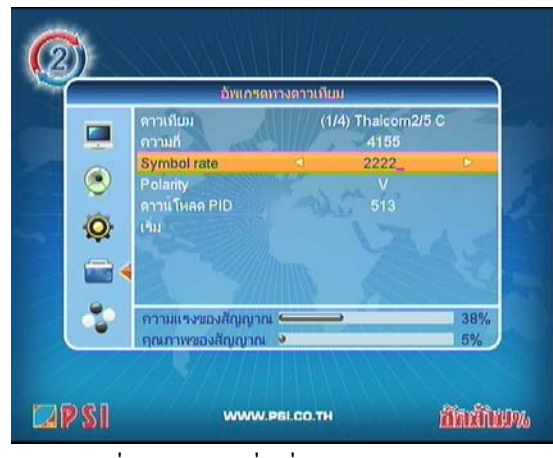

- 11. กดปุ่ม 🕶 เลื่อนแถบสีมาที่ "เริ่ม"
- 12. กดปุ่ม OK

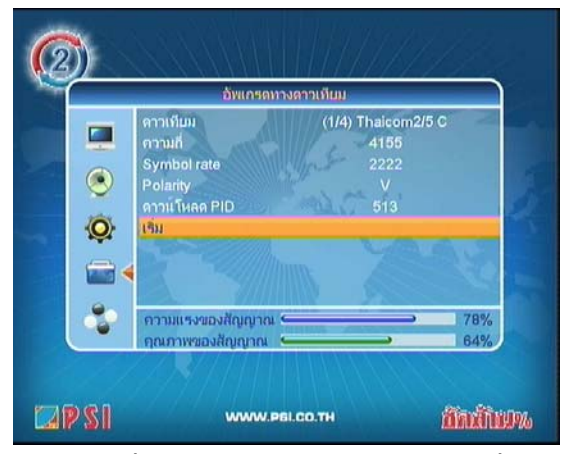

รอสักครู่ เครื่องกำลังทำการอัพเดทซอฟแวร์เวอร์ชั่นใหม่
อัตโนมัติ

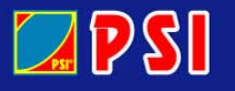

## WWW.PSI.CO.TH

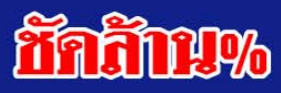